# <u>Увод у SQLite</u>

Данас се користи велики број система база података: Oracle, MySQL, SQL Server, PostgreSQL, SQLite.

SQLite је често коришћена база података посебно што је већ уграђена у Пајтон.

SQLite је дизајнирана да буде обмотана (embedded) у друге апликације да би омогућила подршку бп унутар апликација (<u>http://sqlite.org</u>).

## Концепти база података

На први поглед базе података изгледају као низ табела.

Основне структуре података у базама података су: табеле (tables), редови (rows) и колоне (columns).

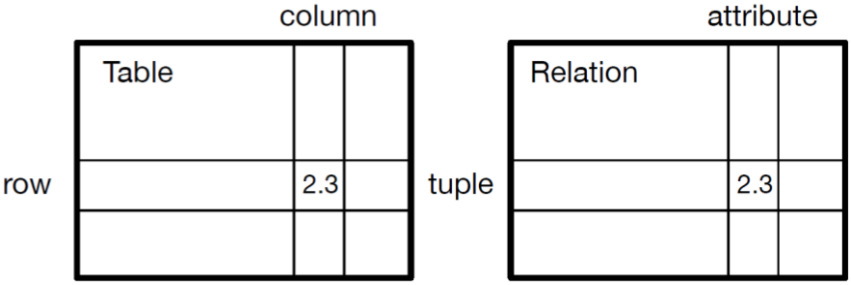

У техничком смислу, ови концепти се могу формално изједначити са појмовима релације (relation), торке (tuple) и атрибута (attribute).

## Коришћење апликације за креирање базе података

Иако је циљ да се користи Пајтон за рад са подацима у SQLite фајловима, многе операције се могу једноставније користити употребом софтвера који се назива Database Browser for SQLite који се може инсталирати са:

### http://sqlitebrowser.org

Коришћењем претраживача се може лако креирати табела, унети податак, модификовати податак или стартовати једноставни SQL упит над подацима у бази података.

У том смислу, претраживач базе података је сличан едитору текста када се ради са текст фајловима (за мали број операција над текст фајлом може се користити едитор текста).

Када је потребно унети велики број измена у текст фајл, често се користе Пајтон скрипте што је начин и за рад са базама података.

Базе података могу бити засноване на различитим принципима, па се данас највише користе релационе базе података, засноване на дизајну релација између различитих делова база података.

Све релационе базе података се заснивају на CRUD (Create, Read, Update, Delete) анализи и дизајну базе података.

#### Избор теме за пројекат базе података

Теме су: Библиотека, Олимпијада, Ауто-сервис, Игрице, Авио-компанија, Башта, Газдинство, Фудбал, Кошарка, Састанак, Грађани, Компанија, Аеродром, Музика, Астрономија, Кувар.

#### Креирање базе података

Коришћењем апликације Database Browser for SQLite може се креирати база података кликом на опцију New Database. Појављује се дијалог картица за прецизирање локације на хард диску у којој ће се снимити нова база података са изабраним именом:

| - T -         | > ner   | a > databasess         |                           |                  |                | ~ 0  | Search detabasess |      | ~ ~ |
|---------------|---------|------------------------|---------------------------|------------------|----------------|------|-------------------|------|-----|
| ngarise * Ne  | m folde |                        |                           |                  |                |      |                   | 11.4 | 6   |
| Chiefe access | ^       | Name                   | ~                         | Date modified    | Тура           | Sore |                   |      |     |
| Desisters     |         | dh.Tee 🕤               |                           | 17/02/2025 22:01 | Data Base File |      | 3.62              |      |     |
| . Country     | 211     | db.3ps                 |                           | 20/02/2020 17:37 | Data Base File |      | 5.62              |      |     |
| - Devenious   | 11      | sqB.m                  |                           | 30/02/2020 18-42 | Data Base File |      | 0.43              |      |     |
| Documents     | 1       | aq6Laqiite             |                           | 25/02/2525 18:56 | SQLITE File    |      | 3.42              |      |     |
| Pictures      | *       |                        |                           |                  |                |      |                   |      |     |
| 01_sedmica    |         |                        |                           |                  |                |      |                   |      |     |
| 2019-3020     |         |                        |                           |                  |                |      |                   |      |     |
| databasess    |         |                        |                           |                  |                |      |                   |      |     |
| docx          |         |                        |                           |                  |                |      |                   |      |     |
| OneDrive      |         |                        |                           |                  |                |      |                   |      |     |
| This PC       |         |                        |                           |                  |                |      |                   |      |     |
| 3 10 Objects  | *       |                        |                           |                  |                |      |                   |      |     |
| File name     | proba   | agite .                |                           |                  |                |      |                   |      |     |
| See as free:  | SOLHE   | database files (".afb" | (5dh.º Eatlipe.º atlipe.) |                  |                |      |                   |      |     |

Затим се појављује картица Edit table definition у којој је могуће дефинисати почетну табелу нове базе података:

| Advanced    |                         |           |            |   |         |       |
|-------------|-------------------------|-----------|------------|---|---------|-------|
| elds        | nove field 🗠 Move field | un ⊻ Move | field down |   |         |       |
| Name        | Туре                    | NN P      | K AI       | U | Default | Check |
|             |                         |           |            |   |         |       |
|             |                         |           |            |   |         |       |
|             |                         |           |            |   |         |       |
|             |                         | _         |            |   |         |       |
| t           |                         |           |            |   |         |       |
| CREATE TABL | в "" (                  |           |            |   |         |       |
| CREATE TABL | B "" (                  |           |            |   |         |       |
| CREATE TABL | B "" (                  |           |            |   |         |       |

# Креирање табеле у бази података

Релациона база података се састоји од табела, а табеле од редова (rows) и колона (columns).

Колоне имају типове података попут текста, нумеричких података или датума.

Приликом креирања табеле декларишу се имена и типови колона:

CREATE TABLE Pesme (naslov TEXT, startovano INTEGER)

Овом SQL наредбом се креира табела под именом Pesme, а у њој се креирају две колоне, naslov и startovano.

Свака од колона је дефинисана са којим типовима података ће бити попуњавана приликом уноса података у њих: колона naslov са типом текст (назив песме) а колона startovano са типом целобројних вредности.

| Delibert Docket Brown Data Bill Pagerst France Str.                                                                                                    |                                                                                                    | D8 Scheme             |                                                                                                    | ж               |
|----------------------------------------------------------------------------------------------------|----------------------------------------------------------------------------------------------------|-----------------------|----------------------------------------------------------------------------------------------------|-----------------|
| Constitution of the Constitution of the Consti                                                                                                    | (Alter                                                                                                    | Name Type             | e Schema                                                                                                    |                 |
| Name                                                                                                    | Share -                                                                                                    | Tables (2)            |                                                                                                    |                 |
| Table (2)                                                                                                    |                                                                                                    | Finders (2)           |                                                                                                    |                 |
| Tedons (0)                                                                                                    | The ball is defined as a grant of the second second                                                                                                    | Trippen (D)           |                                                                                                    |                 |
| W Years (3)                                                                                                    |                                                                                                    |                       |                                                                                                    |                 |
| and the second second s                                                                                                    |                                                                                                    |                       |                                                                                                    |                 |
|                                                                                                    | Press                                                                                                    |                       |                                                                                                    |                 |
|                                                                                                    | · 40408                                                                                                    |                       |                                                                                                    |                 |
|                                                                                                    | Pedb                                                                                                    |                       |                                                                                                    |                 |
|                                                                                                    | Are field and family from the Area field at the field down                                                                                                    |                       |                                                                                                    |                 |
|                                                                                                    | Nene type NN PK A: U Default Check                                                                                                    |                       |                                                                                                    |                 |
|                                                                                                    |                                                                                                    |                       |                                                                                                    |                 |
|                                                                                                    |                                                                                                    |                       |                                                                                                    |                 |
|                                                                                                    |                                                                                                    |                       |                                                                                                    |                 |
|                                                                                                    |                                                                                                    |                       |                                                                                                    |                 |
|                                                                                                    |                                                                                                    |                       |                                                                                                    |                 |
|                                                                                                    | 4 B                                                                                                    |                       |                                                                                                    |                 |
|                                                                                                    | 1 DORATE TAKE "Prose" (                                                                                                    |                       |                                                                                                    |                 |
|                                                                                                    | 3 12                                                                                                    |                       |                                                                                                    |                 |
|                                                                                                    |                                                                                                    |                       |                                                                                                    |                 |
|                                                                                                    |                                                                                                    |                       |                                                                                                    |                 |
|                                                                                                    |                                                                                                    |                       |                                                                                                    |                 |
|                                                                                                    |                                                                                                    |                       |                                                                                                    |                 |
|                                                                                                    |                                                                                                    |                       |                                                                                                    |                 |
|                                                                                                    |                                                                                                    |                       |                                                                                                    |                 |
|                                                                                                    | Canon Canon                                                                                                    |                       |                                                                                                    |                 |
|                                                                                                    |                                                                                                    |                       |                                                                                                    |                 |
|                                                                                                    |                                                                                                    |                       |                                                                                                    |                 |
|                                                                                                    |                                                                                                    |                       |                                                                                                    |                 |
|                                                                                                    |                                                                                                    |                       |                                                                                                    |                 |
|                                                                                                    |                                                                                                    |                       |                                                                                                    |                 |
|                                                                                                    |                                                                                                    |                       |                                                                                                    |                 |
|                                                                                                    |                                                                                                    |                       |                                                                                                    |                 |
|                                                                                                    |                                                                                                    | 6Q, Ling Plat CE Sc   | dena Tenzia                                                                                                    |                 |
|                                                                                                    |                                                                                                    | 6Q. Long Plant Ce to  | dense Results                                                                                                    | <br># 4         |
| asse 🙀 Conn Database 🖉 🤬 Write Changes 🔹 Revent Changes 🌀                                                                                                    | pen Propert 👔 Sever Propert 🔐 Attach Containers 🗙 Charle Database                                                                                                    | 60. une Per ce su     | dena kende                                                                                                    | 7.4             |
| asse 💣 Quen Tatalaser 🥥 👸 Write Changes 👘 Revert Changes 🎯 Q                                                                                                    | entringen 🖓 bewängen                                                                                                    | 60, log Per te to     | utera liente<br>DE Schema                                                                                                    | m-4             |
| Asse @ Open Dublikare @ werkt Danges & Revert Olarges @ o<br>Cubrz Dreves Date Bitt Pragmer Desch SQ.<br>44 Docens Table Privet                                                                                                    | verhaget 🛞 See Reget 🛛 🥁 Insch Danistes X Dave Sandow                                                                                                    | G2.ing Per or to      | new News<br>DB Schema<br>Name Type                                                                                                    | rr-5<br>Schema  |
| Asse @ Over Databas _ @ mits Ownys @ Reat Ownys<br>Solar Breachts DithPaper Deck 55.<br>de @ Ower bala @ halfs Tale @ Deck Tals @ Pret                                                                                                    | en Friget - 🕞 Bane Friget - 📓 Stand Constance - 🗙 Case Exablase                                                                                                    | KQ vie Per ce s       | otene Tenere<br>DB Scheme<br>Name Type<br>Tehles (I)                                                                                                    | n-s<br>Scheme   |
| ase goerbatase goerbatase goerbatase goerbatase goerbatase bathingen becate 20<br>adar goesebale bithingen becate 20<br>de goesebale goerbat as goerbat                                                                                                    | eeninges 🛞 teeninges 📄 🥁 insult Doculous X Gas basedee                                                                                                    | View Per Per          | olarea lience<br>DB Schema<br>Name Type<br>Dates (0)                                                                                                    | r:-3<br>Schema  |
| Asse & Open Dollane , @ 2010 Ourges @ Rever(Durges @ Go<br>Votes Developed Bit Schware Devold 50,<br>data & Ones Index @ Hearty Table @ Down Table @ Peret<br>5 get Schware                                                                                                    | verifigen Sig Severingen 🔄 🔐 kann Oostaan 🗙 One besken                                                                                                    | Solving Part of the   | DB Scheme<br>Name Type<br>Tables (0)<br>Midnes (0)<br>Widnes (0)                                                                                                    | m-5<br>Schema   |
| Asse @ Quer Datases . @ ante Charges @ Anext Charges<br>Salar Breaches Bittingues Denne 50,<br>de Bouches Data @ much fails @ onex fails<br>Bouches Datases . Bouches Salar<br>10 Salar Salar . Salar . Salar                                                                                                    | an Fraget () See Fraget () () Insultations () () See Services                                                                                                    | 102.000 Per 101.00    | Nerrose<br>DR Scherma<br>Nerros Type<br>Telefo (2)<br>Indices (3)<br>Wiews (3)<br>Triggers (3)                                                                                                    | schemte         |
| Asse @Over.Datases @Emite Charges @Emerc Charges @<br>Asse Deverables @Emite Charges Deverables<br>data @Crass Datas @Emite Charges Deverables<br>@Crass Datas Datas @Emite Charges Deverables<br>By Charge Datases Deverables<br>By Charge Datases Datases<br>By Charge Datases Datases<br>By Charge Datases<br>By Charge                                                                                                    | entringen Stankingen 🗟 inten Container 🗙 Oberbanderer                                                                                                    |                       | Renore<br>DB Schema<br>Name Type<br>Indiace (I)<br>Views (II)<br>Views (II)<br>Views (II)                                                                                                    | Scheme          |
| Anne of Open Datases () genet Danges () filteret Danges ()<br>statur () presentations () man's fails () presentations ()<br>in the status () man's fails () presentations () presentations ()<br>tel () tel () tel                                                                                                    | an Frager () Same Frager () () Attain Denators () X Gase Candidate                                                                                                    |                       | Nerve Texner<br>108 Scheme<br>Teams Type<br>Teams Type<br>Micros (1)<br>Micros (1)<br>Tiggers (1)                                                                                                    | n - 3<br>Sohema |
| Asse @Over Datases @Emit Charges @Emer Charges @<br>Under @Preve Data @Emit Charges Data #Emit Charges @<br>@Casa balas @Emit Charges Data #Emit Charges @<br>@Casa balas @Emit Charges Data #Emit Charges @<br>@Casa balas @Emit Charges Data #Emit Charges @<br>@Casa balas @Emit Charges Data #Emit Charges @<br>@Casa balas @Emit Charges Data #Emit Charges @<br>@Casa balas @Emit Charges @Emit Charges @<br>@Casa balas @Emit Charges @Emit Charges @<br>@Casa balas @Emit Charges @Emit Charges @<br>@Casa balas @Emit Charges @Emit Charges @<br>@Casa balas @Emit Charges @Casa balas @Emit Charges @<br>@Casa balas @Emit Charges @Casa balas @Emit Charges @<br>@Casa balas @Free Data #Emit Charges @Casa balas @Free Balas #Emit Charges @Casa balas @Free Balas #Emit Charges @Casa balas @Free Balas #Emit Charges @Casa balas @Free Balas #Emit Charges @Casa balas @Free Balas #Emit Charges @Casa balas @Free Balas #Emit Charges @Casa balas #Emit Charges @Casa balas #Emit Charges #Emit Charg                                                                                                    | en Pryset State Pryset in time Constance X One baskase                                                                                                    | N3 we her or to       | terrer<br>100 Scherrer<br>Marrie Spre<br>Marrie Spre<br>Marrie Sp                                                                                                    | schema          |
| Anne of Over Schlaner, of Smith Charges of Reart Charges of Con-<br>Schlar Breach Schlaner Descel SC<br>and Grand Schlare Schlare Schlare Schlare<br>Schlare Schlare Schlare Schlare Schlare<br>Schlare Schlare Sc                                                                                                    | er fryget 👔 tean Donteen X Gase baskese                                                                                                    | NQ. une Their Control | New Innee<br>DB Schema<br>Planne Type<br>Indee (I)<br>Indee (I)<br>Indee (I)<br>Indee (I)<br>Indee (I)<br>Indee (I)                                                                                                    | r - 3<br>Schema |
| ese a Que Datase , ante Ourge de ResertOurge de<br>outre Bresches Stiffregen Besche 50,<br>de Goustatoe ante Anter 1 an Anter Anter 1 an Anter 1 an Anter 1 a                                                                                                    | eeringet Banehaas X Geelaasse                                                                                                    |                       | terrer<br>105 Scheme<br>Farme<br>Spec<br>Spec<br>Spe                                                                                                    | Schema          |
| Asse & Con-Totalane , () amta Changes () Rewert Changes ()<br>Asse & Con-Totalane )<br>Describte () Con-Det ()<br>de () Con-Det ()<br>() Con-Det ()<br>() Con-Det ()                                                                                                    | ee Frager () Save Prager () at that Declaration () () () () () () () () () () () () ()                                                                                                    | NQ. une Per Ce to     | New York Schema<br>Plane Type<br>DB Schema<br>Plane Type<br>Delse (b)<br>Rese (b)<br>Rese (b)<br>Rese (b)<br>Rese (b)                                                                                                    | Schema          |
| Ale Gen Datase , Gente Charge Grand Charge<br>Salar Breeches Bittingen Denne 50<br>de Ganz Sale Profile Constant des Bittingen<br>100 Seine Sale Sale Sale Sale Sale Sale Sale Sal                                                                                                    | en fraget  State Fraget                                                                                                    |                       | terrer<br>DB Scheme<br>Farme<br>Spec<br>Spec                                                                                                    | Schema          |
| Asse & Over Dottage , @mits Owget @ farert Owget @ farert Owget<br>Dottage : Dottage :                                                                                                    | ee heger Stank Heger Status Konstatus<br>(for take definition ? X<br>Take<br>Parame<br>Nation<br>Take<br>Parame<br>Parame<br>P |                       | Aure Internet<br>105 Scherrer Type<br>Farm Spectra<br>Backer (1)<br>Transform (1)<br>Transform (1)<br>Transf                                                                                                    | Schama          |
| Anne i Gron Dataser, i genet Charges i filteret Charges i genet Charges i genet Charges i genet Charges i genet Charges i genet charges i genet charges i gene                                                                                                    | ex Hayat () Save Hayat () () () () () () () () () () () () ()                                                                                                    |                       | new Henry<br>DB Scheme<br>Flame Type<br>Henry (R)<br>Henry (R)<br>Henry (R)<br>Henry (R)<br>Henry (R)<br>Henry (R)                                                                                                    | Schema          |
| Aller () Open Datases () () ante Owges () Resert Owges () () o<br>outer () Open Datases () hung fail () Open fail () () open fail () () open fail () open fail () () open fail () () open fail () () open fail () () open fail () () open fail () () open fail () () open fail () () open fail () () open fail () () open fail () open fail () () open fail () open fail () () open fail () () open fail () open fail () () open fail () open fail                                                                                                    | exchanged Stateshouse X Gale backets                                                                                                    | 9.4 N 11              | New Series                                                                                                    | Schema          |
| Ann i Combattane, i Santa Charges i Reent Charges i Co<br>Sultar Breent Date i Bande 50,<br>datar i Coase John i Postor Falls i Date falls<br>i Coase John i Postor Falls i Date falls<br>i Date i Date i Postor Falls i Date fall<br>i Date i Date i Date i Date falls<br>i Date i Date i Date i Date i Date i Date i Date<br>i Date i Date i Date i Date i Date i Date i Date<br>i Date i Date i Date i Date i Date i Date i Date i Date<br>i Date i Date i Date i Date i Date i Date i Date i Date<br>i Date i Date i Date i Date i Date i Date i Date i Date i Date<br>i Date i Date i Date i Date i Date i Date i Date i Date i Date<br>i Date i Date i Date i Date i Date i Date i Date i Date i Date i Date<br>i Date i Date i Date i Date i Date i Date i Date i Date i Date i Date i Date i Date i Date<br>i Date i Date i Date i Date i Date i Date i Date i Date i Date i Date i Date<br>i Date i Date i Dat                                                                                                    | ex Hager () San Hager () () () () () () () () () () () () ()                                                                                                    |                       | new Kenne<br>Of Schwei Type<br>Schwei Type<br>Schwei Type<br>Wood G<br>Wingers (1)                                                                                                    | Scheme          |
| Ale Que Datase , Que to Cargo & Rourd Cargo & Constantia & Que to Cargo & Rourd Cargo & Cargo & Cargo                                                                                                    | an Fraget Star Fraget Star Contact X Case Endeader                                                                                                    |                       | Anne Menter<br>Of Scheme<br>Marte Spe<br>Marter Spe<br>Marter Spe<br>Marter Spe<br>Marter Spe                                                                                                    | Shena           |
| aan g Ouen Datasan g ganta Changas (g Reent Changas (g Ouen Datasan )<br>Gudar Danasa (g Datas Datas )<br>g Gaara Datas (g Datas Datas )<br>g Gaara Datas (g Datas Datas )<br>Non Yatas (g Datas Datas )<br>Non Yatas (g Datas Da                                                                                                    | evinger interview interview intervie                                                                                                    |                       | nue inne<br>Of Scheme<br>Terrer Yee<br>Beller<br>Beller<br>Wood ()<br>Wood ()                                                                                                    | Scheme          |
| Anne Gener Datases , Gener Datases , Gener Datases , Gener Datases , Gener Datases , Gener Datases , Gener Datases , Gener Datases , Gener Datases , Gener , Gener , G                                                                                                    | ex hage: See hage:  See hage: See hage: See ha                                                                                                    |                       | Anna Sanna<br>OB Scheme<br>Marta Taylor<br>Sanna<br>Sanna<br>Sanna<br>Nagara D                                                                                                    | Shena           |
| Asse & Court Totalese & Status Courges & Rewert Charges & Court Status & Status Courges & Rewert Charges & Course Status & Course Status & Cou                                                                                                    | ex hayasi inten Decisions X Case baseaue                                                                                                    |                       | Anne Konger<br>Of Scheme<br>There Type<br>Theore (1)<br>Theore (1)<br>Theore (1)<br>Theore (1)                                                                                                    | Schena          |
| Ann Quer Datases () ante Olarges () Reent Olarges () Reent Olarges () Reen                                                                                                    | ex hapet internet internet int                                                                                                    |                       | Anne Marriel Constant of Scheme Scheme Schem                                                                                                    | Schame          |
| ese a Com Datase , ante Cargo S Rest Cargo S<br>talar Breaches Stifferge Brack 50<br>de Gant Sole S Minger Brack 50<br>S ge Schere S<br>en B<br>en B                                                                                                    | ex hayes into Denix X One bases                                                                                                    |                       | Anne Sectors                                                                                                    | Scheme          |
| Ann i Gene Datases i Genet Charges i Reent Charges i Gene Charges i Genet Charges i Genet Char                                                                                                    |                                                                                                    |                       | Anne Simme<br>(1)<br>Control (1)<br>Control (1)<br>States (1)<br>States (1)                                                                                                    | Scheme          |
| Anne Quencharlanae , Quencharlanae , Anne Auropa (Charlanae ) (Charlanae )<br>Antari Benerative Antonya (Charlanae )<br>Antari Benerative (Charlanae )<br>(Charlanae )<br>(Charlan                                                                                                    | an Anger Star Franz X Gare Sander<br>Control of All And All Sander<br>New York Sander<br>New York Sander<br>New York Sander<br>New York Sander<br>New York Sander<br>New York Sander<br>New York Sander<br>New York Sander<br>1 Control Transf (                                                                                                    |                       | Anna Senat<br>States<br>States<br>Market (S)<br>Market (S)<br>Ma                                                                                                    | Scheme          |
| aan i Ooon Dadaaan, i jamta Changas ii Reent Changas<br>Sultur Breent Data<br>ii Guan Data<br>ii Guan Data<br>iii Guan Da | ex hoget interview interview intervi                                                                                                    |                       | Anne Series<br>Of Scheme<br>There The Series<br>Market (1)<br>Market (1)                                                                                                    | Scheme          |
| Ann Oper Datases ( ) anto Charges ( ) Anno Charges ( ) Anno Charges ( ) An                                                                                                    | ex hage: item form: X One bases<br>Tak<br>Tak<br>Tak<br>Tak<br>Tak<br>Tak<br>Tak<br>Tak                                                                                                    |                       | Anne Martini<br>OB Scheme<br>Martini<br>Martini                                                                                                    | Scheme          |
| an a construint of the set of the set of the                                                                                                    | technycz (statka defension ? X<br>Tele<br>Merce System Statka - France Solar - France Solar - France - France - France - France - France - France - France - Fra                                                                                                    |                       | Anne Sectors                                                                                                    | Scheme          |
| Ann i Open Datases i Greet Charges i Reent Charges i Greet Charges i Greet Cha                                                                                                    | ex hapet internet internet int                                                                                                    |                       | Anze Manne<br>(19) Echemer<br>Team Team (19)<br>States (19)<br>States (19)<br>Sta                                                                                                    | Schama          |
| An Orne Datase , Orne Datase , Anno Datase , Anno Datase ,                                                                                                    | extraged Starthand Starthand Startha                                                                                                    |                       | Anna Senat                                                                                                    | Scheme          |
| Ann i Constantine, i Sent Charges i Rent Charges i Constantine i Constantine i Charges i Constantine i Constantine                                                                                                    | entrages interformer Constrained interformer (                                                                                                    |                       | Anne Series<br>Of Scheme<br>Teacher<br>Market (1)<br>Market (1)<br>Market (1                                                                                                    | Stame           |
| Anne Group Charlange Charles Charges Charles Charges Charles Charles C                                                                                                    | ex hage: is the formation is the formation in the formation is the formation is the formati                                                                                                    |                       | Anna Senti<br>OB Schere<br>Senti<br>Senti<br>Sen | Scheme          |
| an a construint of the second second                                                                                                    | Andream     Andream     A                                                                                                    |                       | Anne Series                                                                                                    | Scheme          |

| Database Structure Browse Data   Bit Pragmas Decente SQL   Indices (0) Indices (0)   Indices (0) Indices (0)   Create Table Oreate Index   Modify Table Delete Table   Perme Create Table   Create Table Oreate Index   Modify Table Delete Table   Perme Create Table   Oreate Index Modify Table   Delete Table Pint   Indices (0) Indices (0) Create Index Modify Table Create Table Create Table Create Table Create Table Create Table Create Table Create Table Create Table Create Table Create Table Create Table Create Table Create Table Create Table Create Table Perme Create Table Create Table Create Table Create Table Create Table Create Table Perme Create Table Create Table Create Table Perme Create Table Create Table Perme Create Table Perme Create Table Perme Create Table Perme Create Table Perme Create Table Perme Create Table Perme Create Table Perme Create Table Perme Create Table Perme Create Table Perme Create Table Perme Create Table Perme Create Table Perme Perme Create Table Perme Perme Create Table Perme Perme Perme Perme Perme Perme Perme Perme Perme Perme Perme Perme Perme Perme Perme Perme Perme Perme Per                                                                                                    |                    | 🔒 New Data     | oase 🔒 Open Da               | atabase 👔 🕞 Wr           | ite Changes    | 📚 Revert Ch    | anges        | 😸 Open Project  | 😭 Save Projec       |    |
|----------------------------------------------------------------------------------------------------|--------------------|----------------|------------------------------|--------------------------|----------------|----------------|--------------|-----------------|---------------------|----|
| Create Table © Create Index Vordey Table © CREATE TABLE "Persme" ("nadiov" TEXT)<br>Name Vores (De<br>Triggers (0)<br>Database Shuckure Browse Data Edit Pragmas Execute SQL<br>Create Table © Create Index Modify Table © Delete Table<br>Print<br>Tane Type Schema<br>Print<br>Tane Type Schema<br>Print<br>CREATE TABLE "Persme" ("nadiov" TEXT)<br>Persme Create Table "Possme" ("nadiov" TEXT<br>Persme Create Table "Possme" ("nadiov" TEXT<br>Persme Create Table "Persme" ("nadiov" TEXT<br>Persme Create Table "Possme" ("nadiov" TEXT<br>Persme Create Table "Persme" ("nadiov" TEXT<br>Persme Create Table "Persme ("nadiov" TEXT<br>Persme Create Table "Persme ("nadiov" TEXT<br>Persme Create Table "Persme ("nadiov" TEXT<br>Persme Create Table "Persme ("nadiov" TEXT<br>Persme Create Table "Persme ("nadiov" TEXT<br>Persme Create Table "Persme ("nadiov" TEXT<br>Persme Create Table "Persme ("nadiov" TEXT<br>Persme ("nadiov" TEXT                                                           |                    | Database Str   | ucture Browse D              | ata Edit Pragmas         | s Execute      | SQL            |              |                 |                     |    |
| Name Type     Schema     Schema        Schema        Verse (0)     Schema                       Database Structure <th></th> <th>Create Ta</th> <th>ible 📎 Create Ir</th> <th>dex 💮 Modify</th> <th>Table 📑</th> <th>Delete Table</th> <th>🚔 Print</th> <th></th> <th></th> <th></th>                                                                                                    |                    | Create Ta      | ible 📎 Create Ir             | dex 💮 Modify             | Table 📑        | Delete Table   | 🚔 Print      |                 |                     |    |
| CREATE TABLE "Perme" ("naslov" TEXT)  Perme CREATE TABLE "Perme" ("naslov" TEXT)  Toplers (0)  Create Table Create Table                                                                                                    |                    | Name           |                              |                          | Type           | Sc             | hema         |                 |                     |    |
| CREATE TABLE "Perme" ("nasion" TEXT)  Vervs (0)  Create Table Create Table Create Table Create Table Create Table Create Table Create Table Create Table From Create Table From Create From Create From Crea                                                                                                    |                    | 🗸 📃 Table      | s (1)                        |                          |                |                |              |                 |                     |    |
| <pre>views (0) views (0) v</pre>                                                                                                    |                    | > 📃 P          | esme                         |                          |                | CR             | EATE TABLE " | Pesme" ( "naslo | ov" TEXT)           |    |
| Database Structure<br>Browse Data Edit Pragmas Evecute SQL<br>Create Table<br>Create Table<br>Create Index<br>Modify Table<br>CREATE TABLE "Pesme" ("maslov"<br>Modify Table<br>Delete Table<br>Copy Create statement<br>Export as CSV file<br>Export as CSV file<br>Copy Create statement<br>Export as CSV file<br>Copy Create statement<br>Export as CSV file<br>Copy Create statement<br>Export as CSV file<br>Copy Create statement<br>Export as CSV file<br>Copy Create statement<br>Copy Create statement<br>Copy Copy Copy Copy Copy Copy Copy<br>Copy Copy Copy Copy Copy Copy Copy Copy |                    | View:          | s (0)                        |                          |                |                |              |                 |                     |    |
| Database Structure Browse Data Edit Pragma's Execute SQL Create Table Create Table Create Table Create Table Type Schema CREATE TABLE "Pesme" ("naslow" Modify Table Copy Create statement Export as CSV file                                                                                                    |                    | 📄 Trigg        | ers (0)                      |                          |                |                |              |                 |                     |    |
| Create Table       Create Index       Modify Table       Delete Table       Print         Iame       Type       Schema         Delete Table (1)       Ersesme" ("nastor")       Browse Table         Delete Table (0)       Delete Table ("nastor")       Delete Table         Triggers (0)       Create Index ("nastor")       Browse Table         Copy Create statement Export as CSV file       Copy Create statement Export as CSV file         State of field with field on With Field on With Field on With Create Table ("nastor")       The field with field on With Field on With Create ("nastor")         Image:       Triggers ("nastor")       Image:       Triggers ("nastor")         Image:       Triggers ("nastor")       Image:       Triggers ("nastor")         Image:       Triggers ("nastor")       Image:       Triggers ("nastor")         Image:       Triggers ("nastor")       Triggers ("nastor")       Image:         Image:       Triggers ("nastor")       Image:       Image:         Image:       Triggers ("nastor")       Image:       Image:         Image:       Triggers ("nastor")       Image:       Image:         Image:       Triggers ("nastor")       Image:       Image:         Image:       Triggers ("nastor")       Image:       Image: </td <td>Database Structure</td> <td>Browse Data</td> <td>Edit Pragmas</td> <td>Execute SQL</td> <td></td> <td></td> <td></td> <td></td> <td></td> <td></td>                                                                                                    | Database Structure | Browse Data    | Edit Pragmas                 | Execute SQL              |                |                |              |                 |                     |    |
| Jame Type Schema  Tables (1)  Pesme CREATE TABLE "Pesme" ("naslov"  Modify Table Delete Table Delete Table Copy Create statement Export as CSV file  file  definition  file  file  f                                                                                                    | Create Table       | 🗞 Create Index | 📝 Modify Tal                 | ole 📑 Delete             | Table          | 📥 Print        |              |                 |                     |    |
| Fibles (1) Perme CREATE TABLE "Perme" (*naslov") Indices (0) Views (0) Triggers (0) Estimate definition 7 X Indice field interve field # Nove field gown in the field gown in th                                                                                                    | Name               |                |                              | Туре                     | Sch            | ema            |              |                 |                     |    |
| CREATE TABLE "Pesme" ("naslov")<br>Modify Table<br>Delete Table<br>Delete Table<br>Copy Create statement<br>Export as CSV file                                                                                                    | Tables (1)         |                |                              |                          |                |                |              | Ē               | Browse Table        |    |
| Notices (0) Vews (0) Triggers (0) E Triggers (0) E Triggers (0) E Tringers (0) E Tringers (0) <pe (0)<="" p="" tringers=""> <pe (0)<="" p="" tringers=""> <pe td="" tringers<=""><td>&gt; Pesme</td><td></td><td></td><td></td><td>CRE</td><td>ATE TABLE "P</td><td>'esme" ( "na</td><td>aslov" T 📄</td><td>Modify Table</td><td></td></pe></pe></pe>                                                                                                    | > Pesme            |                |                              |                          | CRE            | ATE TABLE "P   | 'esme" ( "na | aslov" T 📄      | Modify Table        |    |
| Triggers (0) Copy Create statement Export as CSV file          Effet table definition       ? ×         Triggers (0)       ? ×         Effet table definition       ? ×         Triggers (0)       ? ×         Table       ? ×         Table       ? ×         Table       ? ×         Table       ? ×         Table       ? ×         Table       ? ×         ************************************                                                                                                    | Views (0)          |                |                              |                          |                |                |              |                 | Delete Table        |    |
| Export as CSV file         Export as CSV file         I data table definition         Table         I data table definition         Table         I data table definition         Table         I data table definition         Table         I data table definition         I data table definition         I data table definition         I data table         I data table                                                                                                    | Triggers (0)       |                |                              |                          |                |                |              | D               | Conv Create stateme | nt |
| Editable definition     ?       Table     *       * Control     *       * Add field     Remove field and the Move field down       Name     Type       * Nove     N       * Nove     N                                                                                                    |                    |                |                              |                          |                |                |              |                 | Export as CSV file  |    |
| It is it table definition     ? X       Table     Perme       Advance       Advance       Advance       It is it is it                                                                                                    |                    |                |                              |                          |                |                |              |                 | capert do cor me    |    |
| Table         Point         Addridd         Remove field         Move field (approximation of the second of the second                                                                                                    |                    | 1              | Edit table definition        |                          |                |                |              | ? >             | ×                   |    |
| Perme       Advanced       Peter       Add field       Remove field       Move field (sp)       Move field (sp)       <                                                                                                    |                    |                | Table                        |                          |                |                |              |                 | -                   |    |
| Advanced       Pede       Advanced       Nove field => Move field down       Nation       INTEGER       V       I       CREATE: TABLE: "Ferme" (       * assion"       * assion"       * assion                                                                                                    |                    |                | Pesme                        |                          |                |                |              |                 | ]                   |    |
| Peda       Add field     Remove field     Hove field down       NN     Field     U       Axdov     IEIT     I       INTEGER     I     I       CREATE TABLE     Tenne*     I       I     CREATE TABLE     Tenne*       I     I     CREATE TABLE     Tenne*       I     I     CREATE TABLE     Tenne*       I     I     CREATE TABLE     Tenne*       I     I     CREATE TABLE     Tenne*                                                                                                    |                    |                | <ul> <li>Advanced</li> </ul> |                          |                |                |              |                 |                     |    |
| Add field Remove field  Nove field  Nove field  Nove field  Nove field  Nove field  Check  Concel  Concel  Co                                                                                                    |                    |                | Fields                       |                          |                |                |              |                 |                     |    |
| Name byer NN FK Al U Default Check<br>natiovano INTEGER U D Default Check<br>statovano INTEGER U D D D D D D D D D D D D D D D D D D                                                                                                    |                    |                | Add field                    | move field    Move       | field up 🤍 M   | ove field down |              |                 | 1                   |    |
| statovano INTEGER V                                                                                                    |                    |                | naslov                       | Type                     | ~ 🗆            |                | Default      | Check           |                     |    |
| <pre>     CREATE TABLE "Penne" (</pre>                                                                                                    |                    |                | statovano                    | INTEGER                  | <del>ک</del> ۲ |                | 5            |                 |                     |    |
| <pre></pre>                                                                                                    |                    |                |                              |                          |                |                |              |                 |                     |    |
| C TRANE TRANK TRANK TRANK (<br>2 TRANOW TEX,<br>3 TRANOWARD TEX,<br>4 );<br>C Carel                                                                                                    |                    |                |                              |                          |                |                |              |                 |                     |    |
| C TABLE "Ferme" (                                                                                                    |                    |                |                              |                          |                |                |              |                 |                     |    |
| CRAFT TALK Terms" (     Taktor TALK,     "statovano" INTEGER     );     (     );     (     );     (     );     (     );     (     );     (     );     (     );     (     );     (     );     (     );     (     );     (     );     (     );     (     );     (     );     (     );     (     );     (     );     (     );     (     );     (     );     (     );     (     );     (     );     (     );     (     );     (     );     (     );     (     );     (     );     (     );     (     );     (     );     (     );     (     );     (     );     (     );     (     );     (     );     (     );     (     );     (     );     (     );     (     );     (     );     (     );     (     );     (     );     (     );     (     );     (     );     (     );     (     );     (     );     (     );     (     );     (     );     (     );     (     );     (     );     (     );     (     );     (     );     (     );     (     );     (     );     (     );     (     );     (     );     (     );     (     );     (     );     (     );     (     );     (     );     (     );     (     );     (     );     (     );     (     );     (     );     (     );     (     );     (     );     (     );     (     );     (     );     (     );     (     );     (     );     (     );     (     );     (     );     (     );     (     );     (     );     (     );     (     );     (     );     (     );     (     );     (     );     (     );     (     );     (     );     (     );     (     );     (     );     (     );     (     );     (     );     (     );     (     );     (     );     (     );     (     );     (     );     (     );     (     );     (     );     (     );     (     );     (     );     (     );     (     );     (     );     (     );     (     );     (     );     (     );     (     );     (     );     (     );     (     );     (     );     (     );     (     );     (     );     (     );     (     );     (     );     (     );     (     );     (     );     (     );     (     );     (     );     (     );     (     );     (     );     (     );     (                                                                                                    |                    |                | <                            |                          |                |                |              | >               |                     |    |
| 3 L "statovano" INTEGER<br>4 );<br>OK Cincel                                                                                                    |                    |                | 1 CREATE TAB<br>2 Inaslo     | LE "Pesme" (<br>/" TEXT, |                |                |              |                 |                     |    |
| OK Geneel                                                                                                    |                    |                | 3 L "stato<br>4 );           | vano" INTEGER            |                |                |              |                 |                     |    |
| OK Carcel                                                                                                    |                    |                |                              |                          |                |                |              |                 |                     |    |
| OK Carvel                                                                                                    |                    |                |                              |                          |                |                |              |                 |                     |    |
| OK Carcel                                                                                                    |                    |                |                              |                          |                |                |              |                 |                     |    |
| OK Cancel                                                                                                    |                    |                |                              |                          |                |                |              |                 |                     |    |
|                                                                                                    |                    |                |                              |                          |                |                | OK           | Cancel          |                     |    |

# Унос података у постојећу табелу

У креирану табелу Pesme потребно је унети конкретне податке у креиране ћелије табеле.

Десни клик на табелу Pesme па избор опције Browse table, појављује се тренутни изглед непопуњене табеле (или кликом на картицу Browse Data).

| ŕ | Database Structure | Browse Data | Edit Pragmas | Execute SOL |   |
|---|--------------------|-------------|--------------|-------------|---|
|   |                    |             |              |             |   |
|   | Table: Pesme       |             |              |             | ~ |
|   |                    |             |              |             |   |
|   | naslov             | startovano  |              |             |   |
|   | Filter             | Filter      |              |             |   |
|   |                    |             |              |             |   |

Клик на опцију New Record, и појављују се први ред за унос конкретних података.

| New Database       | 🏟 Open Database 🖕 🦙 Wi  | rite Changes 🤅 Revert Changes | Gen Project 🔇 | Save Project 🛛 🖓 Attach Database | 🗙 Close Database |             |               |
|--------------------|-------------------------|-------------------------------|---------------|----------------------------------|------------------|-------------|---------------|
| Database Structure | Browse Data Edit Pragma | is Execute SQL                |               |                                  |                  |             |               |
| Table: Pesme       |                         | ~                             | 2 😼 🖬 🗛       |                                  |                  | New Record. | Delete Record |
| naslov             | startovano              |                               |               |                                  |                  |             |               |
| Filter             | Filter                  |                               |               |                                  |                  |             |               |
| 1 NULL             | NULL                    |                               |               |                                  |                  |             |               |
|                    |                         |                               |               |                                  |                  |             |               |

У први ред табеле се уносе први подаци везани за прву конкретну песму: у колони naslov се уноси Sanjam a у колону startovano се уноси број 5.

| •           | New Database     | 🔒 Open Database | Write Changes 🕼 Revert Changes 🍪 Open Project 🤇 | Î |
|-------------|------------------|-----------------|-------------------------------------------------|---|
| Da          | tabase Structure | Browse Data E   | Edit Pragmas Execute SQL                        |   |
| <u>T</u> ał | ble: Pesme       |                 | × 🕅 🔀 🛱                                         |   |
|             | naslov           | startovano      |                                                 |   |
|             | Filter           | Filter          |                                                 |   |
| 1           | Sanjam           | 5               |                                                 |   |

Клик на New Record и унети у следећем реду податке, Neko te ima, 15.

| -            |               |                  |             | • …  | , _0.   |             |  |
|--------------|---------------|------------------|-------------|------|---------|-------------|--|
|              | Dat           | tabase Structure | Browse Data | Edit | Pragmas | Execute SQL |  |
| Table: Pesme |               |                  |             |      |         |             |  |
|              |               | naslov           | startovano  |      |         |             |  |
|              |               | Filter           | Filter      |      |         |             |  |
|              | 1             | Sanjam           | 5           |      |         |             |  |
|              | 2 Neko te ima |                  | 15          |      |         |             |  |
|              |               |                  |             |      |         |             |  |

### Нормализовање стања табеле

Тренутно стање базе података је да постоје 3 колоне са 4 врсте информација: наслов песме, извођач песме и назив албума на којем је песма објављена и број пута стартовања саме песме.

Добар метод уређења података унутар табеле је да свака врста информације има своју посебну колону (Нормализација).

#### Употреба основног кључа у табели

При самом уносу сваког новог реда у табелу, аутоматски се креирала помоћна колона са целим бројевима од 1 па надаље.

Проблем је што она није заиста део саме табеле и не може се манипулисати тим подацима у било којем облику осим током рада у самом едитору аликације (та колона је дефолтно и креирана у едитору аликације).

Свака табела мора имати колону основног кључа, а најједноставнија је колона целих позитивних бројева која се постави као прва колона у табели.

| Edit table definition                     |                           |               |   |         | ? ×   |     |        |                          |                          |                                 |            |
|-------------------------------------------|---------------------------|---------------|---|---------|-------|-----|--------|--------------------------|--------------------------|---------------------------------|------------|
| Table                                     |                           |               |   |         |       |     |        |                          |                          |                                 |            |
| Pesme                                     |                           |               |   |         |       |     |        |                          |                          |                                 |            |
| <ul> <li>Advanced</li> </ul>              |                           |               |   |         |       |     |        |                          |                          |                                 |            |
| Fields                                    |                           |               |   |         |       |     |        |                          |                          |                                 |            |
| Add field 🔛 Remove field                  | ⇒ Move field up           | ve field down |   |         |       |     |        |                          |                          |                                 |            |
| Name                                      | Type NN                   | PK AI         | U | Default | Check |     |        |                          |                          |                                 |            |
| rbr                                       | INTEGER ~                 |               |   |         |       |     |        |                          |                          |                                 |            |
| invediac                                  | TEXT                      |               | H |         |       |     |        |                          |                          |                                 |            |
| album                                     | TEXT                      |               |   |         |       |     |        |                          |                          |                                 |            |
| startovano                                | INTEGER -                 |               |   |         |       |     |        |                          |                          |                                 |            |
|                                           |                           |               |   |         |       | Da  | tabase | Structure browse         | Data Edit Pragmas        | Execute SQL                     |            |
| ٢                                         |                           |               |   |         | >     | Tat | le:    | Pesme                    |                          |                                 | × 🔁 🍾      |
| 1 CREATE TABLE "Pesne"<br>2 "rbr" INTEGER | (<br>PRIMARY REY AUTOINCE | EMENT,        |   |         |       |     | rbr    | naslov                   | izvodjac                 | album                           | startovano |
| 4 "izvodjac" TEXT                         | ;                         |               |   |         |       |     |        | Filter                   | Filter                   | Filter                          | Filter     |
| 6 "startovano"                            | INTEGER                   |               |   |         |       | 1   | 1      | Jos uvek sanjam          | Galija                   | Ipak verujem u sebe             | 5          |
|                                           |                           |               |   |         |       |     |        |                          |                          |                                 |            |
|                                           |                           |               |   |         |       | 2   | 2      | Neko te ima              | Van Gogh                 | Svet je moj                     | 15         |
|                                           |                           |               |   |         |       | 2   | 2<br>3 | Neko te ima<br>Amsterdam | Van Gogh<br>Riblja corba | Svet je moj<br>Osmi nervni slom | 15<br>10   |

Ова колона мора имати чекиране две особине: да је primary key и да је autoincrement.

Аутоматски се изабране особине ове колоне примењују у табели и то се види пошто је то једина колона која нема испод назива опцију филтрирања.

Употреба једноставних филтера у апликацији

После креирања и уноса података у табелу, могуће је извршити једноставно сортирање података.

То се изводи кликом на назив жељене колоне чиме се појављује стрелица изнад назива колоне са смером нагоре или надоле.

Смер стрелице указује на жељено сортирање према опадајућим или растућим вредностима у тој колони.

Приметити да се цела табела усклађује према сортирању података у једној колони.

|     |     |                 | -            | •                   |            |
|-----|-----|-----------------|--------------|---------------------|------------|
| Tat | de: | ~ 🕄 🍾 📑         |              |                     |            |
|     | rbr | naslov          | izvodjac     | album               | startovano |
|     |     | Filter          | Filter       | Filter              | Filter     |
| 1   | 3   | Amsterdam       | Riblja corba | Osmi nervni slom    | 10         |
| 2   | 1   | Jos uvek sanjam | Galija       | Ipak verujem u sebe | 5          |
| 3   | 4   | Maljciki        | Idoli        | Paket aranzman      | 30         |
| 4   | 2   | Neko te ima     | Van Gogh     | Svet je moj         | 15         |

Филтрирање унетих података у табели се изводи уносом одговарајућих израза на место филтера одређене колоне табеле.

Ако се укуца слово s у ћелију филтера изнад колоне naslov, активира се претрага података из те колоне и приказаће се само они редови табеле у којима се у колони naslovi налази слово s као део текста.

| Database Structure Browse Data Edit Pragmas Execute SQL |                      |                 |              |                     |            |  |  |  |  |  |  |
|---------------------------------------------------------|----------------------|-----------------|--------------|---------------------|------------|--|--|--|--|--|--|
| Tab                                                     | Iable: 🔲 Pesme 🗸 🔯 🔀 |                 |              |                     |            |  |  |  |  |  |  |
|                                                         | rbr                  | naslov          | izvodjac     | album               | startovano |  |  |  |  |  |  |
|                                                         | s 🕴                  |                 | Filter       | Filter              | Filter     |  |  |  |  |  |  |
| 1                                                       | 3                    | Amsterdam       | Riblja corba | Osmi nervni slom    | 10         |  |  |  |  |  |  |
| 2                                                       | 1                    | Jos uvek sanjam | Galija       | Ipak verujem u sebe | 5          |  |  |  |  |  |  |

Ако се насатави са даљим филтрирањем, нпр стави се слово r у филтер колоне izvodjac, добија се приказ табеле исфилтриран са два филтера.

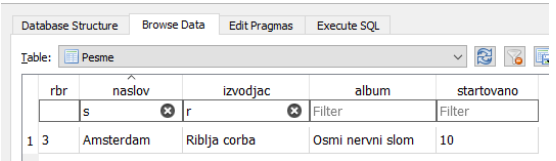

Овај принцип рада коришћењем филтера да би се добила уређена група података из целе табеле се назива упит над базом података.

Битно је разумети да и поред редукције приказа података, сама база података није промењена, већ је упитом само приказан онај део базе података која нас тренутно интересује.

Израда лабораторијских вежби: време реализације 35 минута

Задатак 064: Направити преостале редове табеле Pesme да би изгледала као:

| 1 | Dat         | tabase Structure | Browse Data | Edit Pr |
|---|-------------|------------------|-------------|---------|
|   | <u>[</u> ab | le: Pesme        |             |         |
|   |             | naslov           | startovano  | D       |
|   |             | Filter           | Filter      |         |
|   | 1           | Sanjam           | 5           |         |
|   | 2           | Neko te ima      | 15          |         |
|   | 3           | Amsterdam        | 10          |         |
|   | 4           | Maljciki         | 30          |         |
|   |             |                  |             |         |

Задатак 065: Унети следеће две колоне у табелу Pesme и попунити са вредностима да би изгледала као:

| Da           | labase structure | Di UWSE Data                   | Euit Praymas | Execute SQL |  |  |  |  |
|--------------|------------------|--------------------------------|--------------|-------------|--|--|--|--|
| Table: Pesme |                  |                                |              |             |  |  |  |  |
|              | naslov           |                                | izvodjac     | startovano  |  |  |  |  |
|              | Filter           | Filter                         |              | Filter      |  |  |  |  |
| 1            | Neko te ima      | Van Gogh,                      | Svet je moj  | 15          |  |  |  |  |
| 2            | Amsterdam        | Riblja corba, Osmi nervni slom |              | lom 10      |  |  |  |  |
| 3            | Maljciki         | Idoli, Pake                    | t aranzman   | 30          |  |  |  |  |
| 4            | Jos uvek sanjam  | Galija, Ipak verujem u sebe    |              | e 5         |  |  |  |  |

Задатак 066: Нормализовати табелу Pesme, додајући нову колону да би изгледала као:

| Database Structure Browse Data Edit Pragmas Execute SQL |                 |              |                     |            |  |  |  |  |
|---------------------------------------------------------|-----------------|--------------|---------------------|------------|--|--|--|--|
| Iable: Pesme V                                          |                 |              |                     |            |  |  |  |  |
|                                                         | naslov          | izvodjac     | album               | startovano |  |  |  |  |
|                                                         | Filter          | Filter       | Filter              | Filter     |  |  |  |  |
| 1                                                       | Neko te ima     | Van Gogh     | Svet je moj         | 15         |  |  |  |  |
| 2                                                       | Maljciki        | Idoli        | Paket aranzman      | 30         |  |  |  |  |
| 3                                                       | Jos uvek sanjam | Galija       | Ipak verujem u sebe | 5          |  |  |  |  |
| 4                                                       | Amsterdam       | Riblja corba | Osmi nervni slom    | 10         |  |  |  |  |

Задатак 067: Креирати базу података омиљених компјутерских игара у Пајтону import sqlite3

```
conn = sqlite3.connect('igrice.sqlite')
cur = conn.cursor()
cur.execute('DROP TABLE IF EXISTS Igre')
cur.execute('CREATE TABLE Igre (naziv TEXT, godina_izdavanja INTEGER, tip TEXT)')
conn.close()
3aдatak 068: Приказати тренутни садржај базе података Igre коришћењем упита
import sqlite3
conn = sqlite3.connect('igrice.sqlite')
cur = conn.cursor()
cur.execute('DROP TABLE IF EXISTS Igre')
```

```
cur.execute('CREATE TABLE Igre (naziv TEXT, godina_izdavanja INTEGER, tip TEXT)')
print('Igre:')
cur.execute('SELECT naziv, godina_izdavanja, tip FROM Igre')
conn.close()
```

Задатак 069: Унети неколико редова података у базу података Igre

```
import sqlite3
conn = sqlite3.connect('igrice.sqlite')
cur = conn.cursor()
cur.execute('DROP TABLE IF EXISTS Igre')
cur.execute('CREATE TABLE Igre (naziv TEXT, godina_izdavanja INTEGER, tip TEXT)')
cur.execute('INSERT INTO Igre (naziv, tip, godina_izdavanja) VALUES (?, ?, ?)', ('Fortnite',
'Arkadna', 2017))
cur.execute('INSERT INTO Igre (naziv, tip, godina_izdavanja) VALUES (?, ?, ?)', ('Skyrim',
'Arkadna avantura', 2011))
cur.execute('INSERT INTO Igre (naziv, tip, godina_izdavanja) VALUES (?, ?, ?)', ('Baldurs
Gate', 'Avantura', 1998))
conn.commit()
conn.close()
```

Задатак 070: Приказати тренутни садржај базе података Igre коришћењем упита

import sqlite3 conn = sqlite3.connect('igrice.sqlite') cur = conn.cursor() cur.execute('DROP TABLE IF EXISTS Igre') cur.execute('CREATE TABLE Igre (naziv TEXT, godina\_izdavanja INTEGER, tip TEXT)') cur.execute('INSERT INTO Igre (naziv, tip, godina\_izdavanja) VALUES (?, ?, ?)', ('Fortnite', 'Arkadna', 2017)) cur.execute('INSERT INTO Igre (naziv, tip, godina izdavanja) VALUES (?, ?, ?)', ('Skyrim', 'Arkadna avantura', 2011)) cur.execute('INSERT INTO Igre (naziv, tip, godina izdavanja) VALUES (?, ?, ?)', ('Baldurs Gate', 'Avantura', 1998)) conn.commit() print('Igre:') cur.execute('SELECT naziv, godina\_izdavanja, tip FROM Igre') for red in cur: print(red) conn.close()

Igre: ('Fortnite', 2017, 'Arkadna') ('Skyrim', 2011, 'Arkadna avantura') ('Baldurs Gate', 1998, 'Avantura')

Задаци за самосталан рад:

64. Исфилтрирати базу података тако да се добију само песме групе Galija

65. Исфилтрирати базу података тако да се добију само песме изнад 10 стартовања.

66. Исфилтрирати базу података тако да се добију само песме између 4 и 18 стартовања.

67. Направити базу података у виду једне табеле коришћењем апликације Database Browser for SQLite са добијеном темом.

- 68. Креирати основну табелу базе података према теми пројекта
- 69. Приказати тренутни садржај базе података према теми пројекта, коришћењем упита

70. Унети неколико редова података у базу података према теми пројекта

71. Приказати тренутни садржај базе података према теми пројекта, коришћењем упита